## Lbs of Plant Food - Blend Ticket

Last Modified on 11/04/2024 11:35 am CST

Blend Tickets can be created in multiple ways to handle many different blending scenarios. Below is an example of creating a basic Blend Ticket with a Blended Analysis, using a Basic Dry *Product Set*. The steps to create a Blend Ticket with a Blended Analysis, also referred to as Lbs of Plant Food, would be the same if using a Basic Liquid *Product Set*.

Create a Blend Ticket with Lbs of Plant Food as the pounds of nutrient per acre.

- 1. Navigate to Blending / File / Open / Blend Ticket.
- 2. On the Select a Blend Ticket window, select the Customer and Field. Choose Add.
- 3. On the Select a Field window, verify the bill splits and choose OK.
- 4. On the General tab choose a Crop, Placement, and enter any Billing Notes.
- 5. Enter the Quantity and select unit of measurement.
- 6. Choose the Product Set, Optimize By, and Price By options.

**Note:** Selecting **Import Blend** allows access to existing Agvance Blends. Use this to import templates for the most common blend scenarios.

7. Enter the needed Lbs of Plant Food per acre in the N, P, K, etc. fields.

| <n></n> | <p></p> | <k></k> | <s></s> | UD | <ca></ca> | <mg></mg> | <zn></zn> | <fe></fe> | <mn></mn> | <cu></cu> | В |
|---------|---------|---------|---------|----|-----------|-----------|-----------|-----------|-----------|-----------|---|
| 100.00  | 80.00   | 60.00   | 20      |    |           |           |           |           |           |           |   |

8. Select Lbs of Plant Food in the Formulate By area.

| Seneral                                                                                                    | Products                                                                  | Prices                             | Blend             | Automate                                         | ed Blender                                                                                                    |          |                 |               |           |           |           |           |         |                |
|----------------------------------------------------------------------------------------------------|---------------------------------------------------------------------------|------------------------------------|-------------------|--------------------------------------------------|----------------------------------------------------------------------------------------------------|----------|-----------------|---------------|-----------|-----------|-----------|-----------|---------|----------------|
| Cust                                                                                                    | omer ID                                                                   | AndBa                              | ?                 | View                                             | Maps                                                                                                    | Zone     | All $\sim$      | <crop></crop> |           |           | ~         |           |         | [              |
|                                                                                                    | Field ID                                                                  | Long                               | ?                 |                                                  |                                                                                                    | Plan     | •               | Placement     |           |           | ~         | Order     | ed Date | 10/23/2024     |
| Blei                                                                                                    | nd Type                                                                   | Calculated                         | Analysis          | • ~                                              | <crop che<="" td=""><td>emistry&gt;</td><td></td><td></td><td></td><td></td><td>~</td><td>Load</td><td>ed Date</td><td></td></crop> | emistry> |                 |               |           |           | ~         | Load      | ed Date |                |
| <billing< td=""><td>Notes&gt;</td><td></td><td></td><td></td><td></td><td></td><td></td><td></td><td></td><td></td><td>~</td><td></td><td></td><td></td></billing<>                                             | Notes>                                                                    |                                    |                   |                                                  |                                                                                                    |          |                 |               |           |           | ~         |           |         |                |
| <q1< td=""><td>uantity&gt;</td><td>33.710</td><td>Acre</td><td>s v</td><td></td><td>Pro</td><td>oduct Set</td><td>00-BasicDry</td><td>,</td><td></td><td>~</td><td>?</td><td>Time</td><td>2:46:54 PM</td></q1<> | uantity>                                                                  | 33.710                             | Acre              | s v                                              |                                                                                                    | Pro      | oduct Set       | 00-BasicDry   | ,         |           | ~         | ?         | Time    | 2:46:54 PM     |
|                                                                                                    | [                                                                         | Apply Nev                          | v Acres           |                                                  |                                                                                                    | Opt      | timize By       | List Price    |           |           | ~         | Loaded    |         | Custom Applied |
| Agriar                                                                                                    | n Rec                                                                     | Import BI                          | end               |                                                  |                                                                                                    |          | Price By        | Products      |           |           | ~         | Respra    | у 🗌     | Repacked       |
|                                                                                                    |                                                                           |                                    |                   |                                                  |                                                                                                    |          |                 |               |           |           |           | VRT       |         | Mini Bulk      |
| Regist                                                                                                    | tration #                                                                 |                                    |                   |                                                  |                                                                                                    |          |                 |               |           |           |           |           |         |                |
| Regist<br><n><br/>100.0</n>                                                                                                    | ration #  <br><p<br>00 8</p<br>                                           | o> <<br>30.00                      | <k><br/>60.00</k> | <\$><br>20.000                                   | )<br>HA                                                                                                    |          | <ca></ca>       | <mg></mg>     | <zn></zn> | <fe></fe> | <mn></mn> | <cu></cu> | B       |                |
| Regist<br><n><br/>100.0</n>                                                                                                    | ration # (<br><p<br>00) 8<br/>late By<br/>s of Plant<br/>uaranteed</p<br> | >> <<br>30.00                      | <k><br/>60.00</k> | <s><br/>20.000</s>                               | HA                                                                                                    |          | <ca></ca>       | <mg></mg>     | <zn></zn> | <fe></fe> | <mn></mn> | <cu></cu> | В       |                |
| Registi<br><n><br/>100.0<br/>Formul<br/>Lb:<br/>Gu</n>                                                                                                    | ration # (<br><pre></pre>                                                 | Food<br>Analysis                   | <k><br/>60.00</k> | <s><br/>20.000<br/>Prod</s>                      | HA                                                                                                    | ts       | <ca></ca>       | <mg></mg>     | <zn></zn> | <fe></fe> | <mn></mn> | <cu></cu> | B       |                |
| Regist<br><n><br/>100.0<br/>Formul<br/>● Lb:<br/>○ Gu<br/>Lbs o<br/>Gal o</n>                                                                                                    | ration #<br><pre></pre>                                                   | >>    30.00    Food Analysis   100 | <k><br/>60.00</k> | <s><br/>20.000<br/>Prod<br/>Start W<br/>Load</s> | HA<br>Uct Limits<br>th Produc                                                                                                    | ts<br>?  | < <u>Ca&gt;</u> | <mg></mg>     | <zn></zn> | <fe></fe> | <mn></mn> | <cu></cu> | В       | Formulate      |

9. Choose **Formulate**. The appropriate Products and quantities are calculated to meet the requested analysis and display on the *Products* tab.

| 1        | <product name=""></product> |             | sicDry     |       | Target Ib     | s of An | alysis 100          | Reo                           | rder Pro | ducts |       |         |            |     |      |     |    |    |
|----------|-----------------------------|-------------|------------|-------|---------------|---------|---------------------|-------------------------------|----------|-------|-------|---------|------------|-----|------|-----|----|----|
| 1 ►<br>2 | S TO GOOL MAILES            | Ra          | ate/Acre   | Unit  | Total Product | Unit    | Blended             | Blended Unit                  | Scale    | Order | Lot # | Density | Inv Unit   | N   | Р    | ĸ   | s  | C, |
| 2        | Urea (46-0-0)               |             | 111.295    | Lbs   | 3751.754      | Lbs     | 3750.000            | Lbs                           | 1        | 1     |       | 60      | Lbs        | 4   | 0    | 0   | 0  | 0  |
| -        | Dap (18-46-00)              |             | 173.913    | Lbs   | 5862.607      | Lbs     | 5860.000            | Lbs                           | 1        | 2     |       | 57      | Lbs        | 1   | 4    | 0   | 0  | 0  |
| 3        | Potash (0-0-60)             |             | 100.000    | Lbs   | 3371.000      | Lbs     | 3370.000            | Lbs                           | 1        | 3     |       | 72      | Lbs        | 0   | 0    | 6   | 0  | 0  |
| 4        | Ammonium Sulfate            |             | 83.333     | Lbs   | 2809.155      | Lbs     | 2810.000            | Lbs                           | 1        | 4     |       | 55      | Lbs        | 2   | 0    | 0   | 2  | 0  |
| 5        | Dry Spreading               |             | 1.000      | Acre  | 33.710        | Acre    | 33.710              | Acre                          | 5        |       |       | 1       | Acre       |     |      |     |    |    |
|          |                             |             |            |       |               |         |                     |                               |          |       |       |         |            |     |      |     |    |    |
|          |                             |             |            |       |               |         |                     |                               |          |       |       |         |            |     |      |     |    |    |
| <        |                             |             |            |       |               |         |                     |                               |          |       |       |         |            |     |      |     |    |    |
| < R      | ecalc using Rate/Acre       | Recalc usin | g Total Pr | oduct | Recalc using  | Blended | Recalc              | using Scale                   |          |       |       |         |            |     |      |     |    |    |
| < R      | ecalc using Rate/Acre       | Recalc usin | g Total Pr | oduct | Recalc using  | Blended | Recalc              | using Scale                   | % Wa     | ter   |       | 0       |            | % ( | Clay | , [ |    | 0  |
| < R      | ecalc using Rate/Acre       | Recalc usin | g Total Pr | oduct | Recalc using  | Blended | i Recalc<br>Density | using Scale<br>59.992<br>7.81 | % Wa     | ter   | 26    | 0       | Eet Salt O | % ( | Clay | , [ | N/ | 0  |

10. Select the Prices tab to adjust Product pricing.

- 11. Select the Blend tab to add Application Comments and Blend Comments or to edit the Batch Breakdown.
- 12. Select Save.